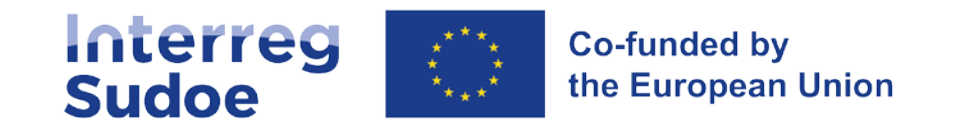

## eSudoe2127

14 de março de 2023

A cooperação está em suas mãos

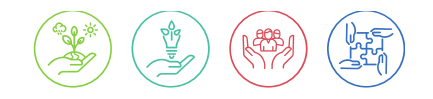

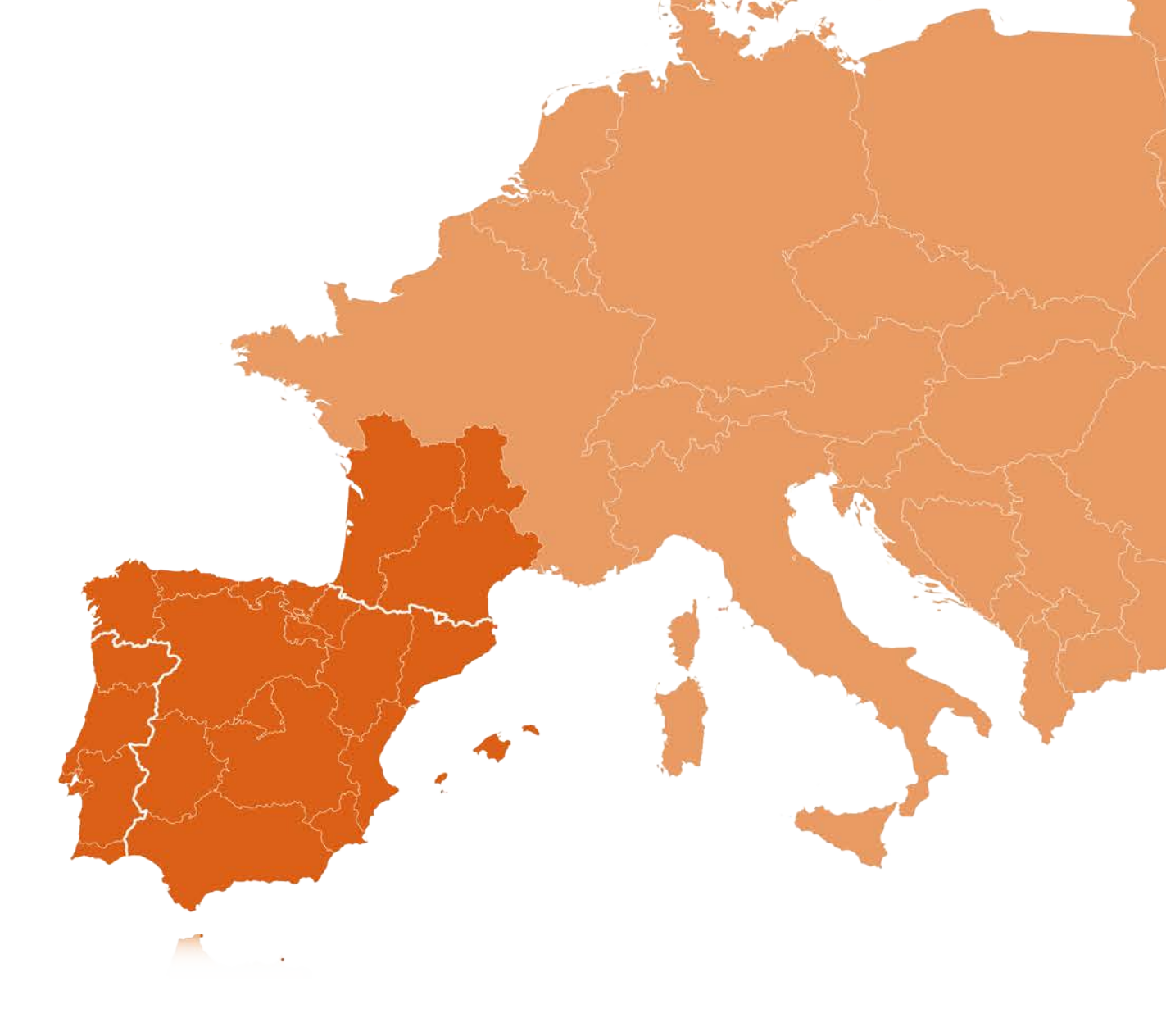

Interreg-sudoe.eu

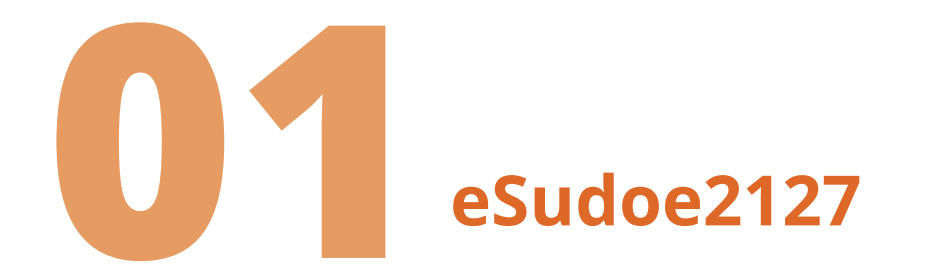

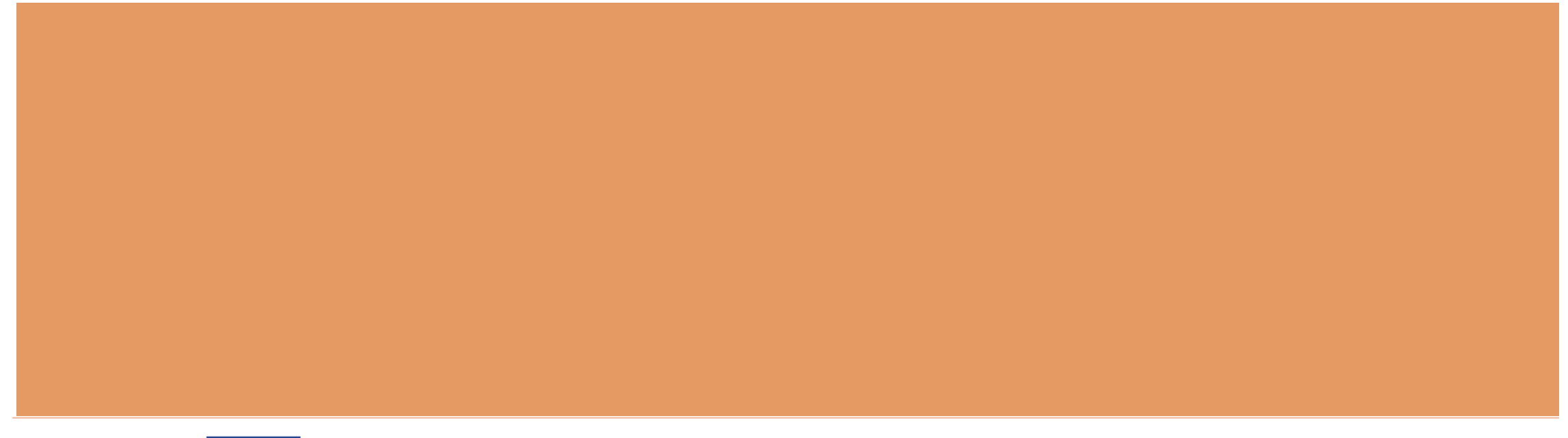

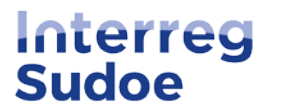

Nova plataforma para a programação 2021-2027

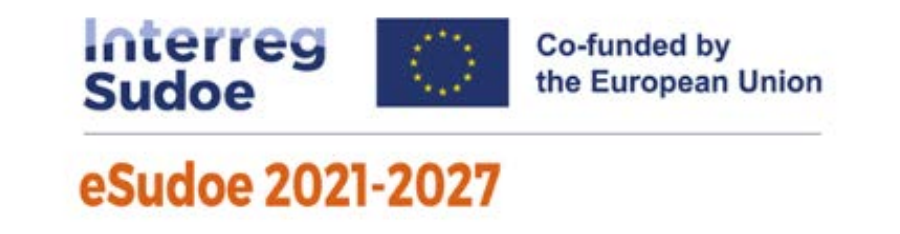

- \* Cada Programa dispõe da sua própria plataforma informática
- Nova aplicação baseada no eSudoe 2014-2020, novo design mais ergonómico, utilização simplificada
- Nova base de dados: os dados do Programa 2014-2020 não são transferíveis para eSudoe 2021-2027

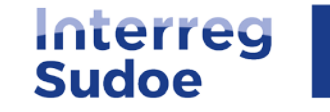

## Quem pode ser utilizador do eSudoe2127?

eSudoe2127 tem dois tipos de utilizadores (com capacidade de edição):

- ❖ Qualquer pessoa responsável pelo registo da sua entidade antes que esta seja associada a uma parceria de uma candidatura de projeto
   → perfil de utilizador entidade "ent"
- Qualquer pessoa que represente uma entidade e que pretenda apresentar uma candidatura de projeto como Beneficiário Principal
   perfil de utilizador Beneficiário Principal "bp"

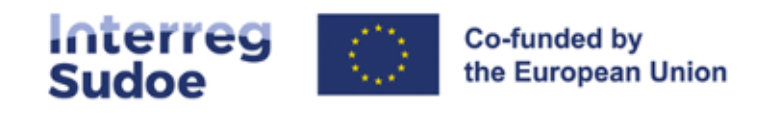

#### eSudoe 2021-2027

| Usuario    |        |   |
|------------|--------|---|
| 2          |        |   |
| Contraseña |        |   |
| ~          |        | 0 |
|            | ENTRAR |   |

- Quero submeter uma candidatura de projeto mas ainda não sou utilizador "bp" do eSudoe2127
- Quero registar uma entidade mas ainda não sou utilizador "ent" do eSudoe2127
- <u>Esqueci-me da minha senha</u>
- Expirou o prazo de ativação da minha conta
- <u>Quero aceder ao motor de pesquisa de entidades</u>

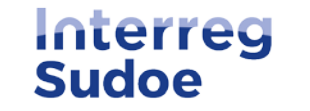

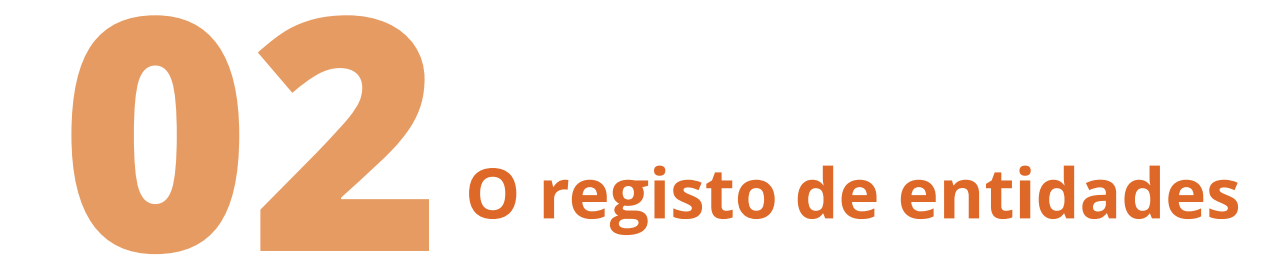

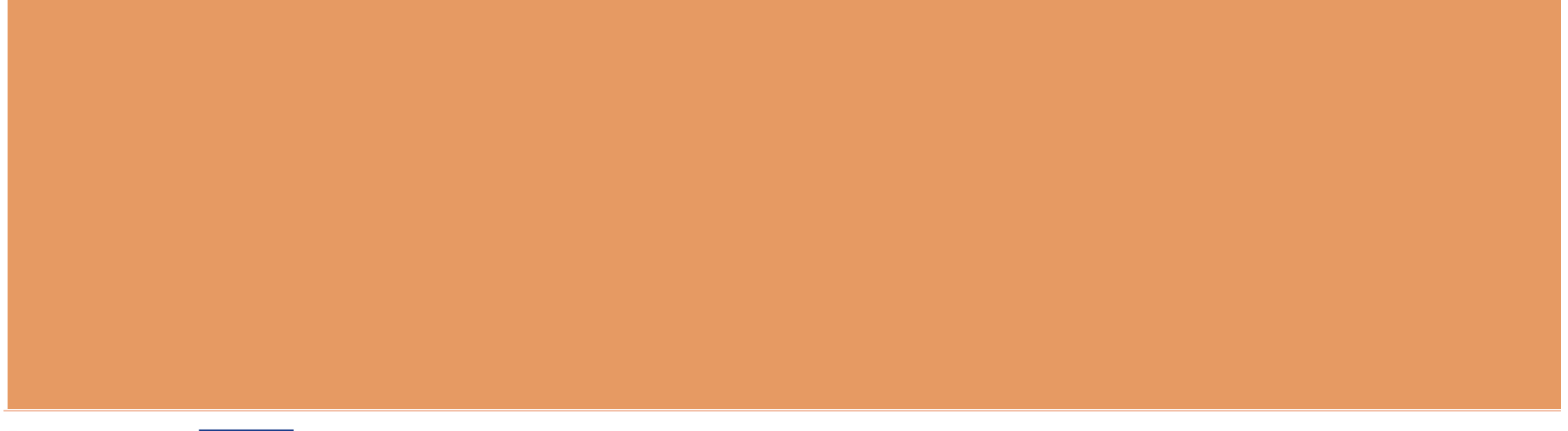

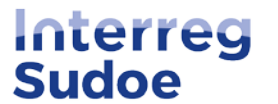

## Registo de entidades em eSudoe2127

- Registar a entidade para o novo período 2021-2027: qualquer entidade que deseje candidatar-se a uma convocatória de projetos
- Registo de entidades acessível a todos: introduzir o NIPC para verificar se a entidade já foi registada

 $\rightarrow$  aceder ao motor de pesquisa de entidades

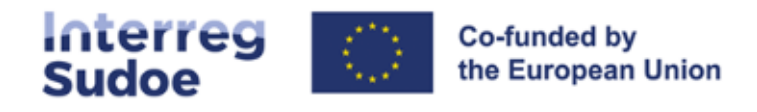

#### eSudoe 2021-2027

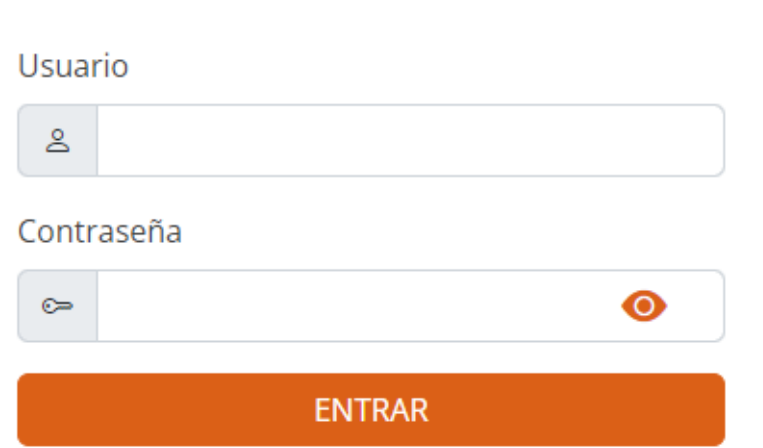

- <u>Quero submeter uma candidatura de projeto</u> mas ainda não sou utilizador "bp" do eSudoe2127
- Quero registar uma entidade mas ainda não sou utilizador "ent" do eSudoe2127
- <u>Esqueci-me da minha senha</u>
- Expirou o prazo de ativação da minha conta
- Quero aceder ao motor de pesquisa de entidades

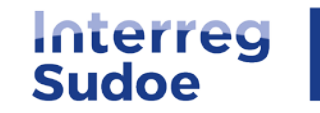

**Registo de entidades em eSudoe2127:** 

#### \* Se a entidade já está registada:

→ Tomar nota do código entidade eSudoe2127 e comunicar ao Beneficiário Principal

#### **Se a entidad ainda não está registada:**

→ Verificar internamente se o registo está centralizado por uma pessoa da entidade

→ Criar um perfil de utilizador entidade "ent"

- Quero submeter uma candidatura de projeto mas ainda não sou utilizador "bp" do eSudoe2127
- <u>Quero registar uma entidade mas ainda não sou</u> <u>utilizador "ent" do eSudoe2127</u>
- Esqueci-me da minha senha
- Expirou o prazo de ativação da minha conta
- Quero aceder ao motor de pesquisa de entidades

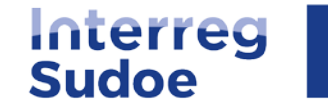

## Criar um utilizador "ent":

- Preencher os dados: nome, apelido, e-mail e idioma
- Receberá dois e-mails automáticos de eSudoe (<u>noreply@interreg-sudoe.eu</u>):
  - Um relativo à ativação da conta e criação da senha (30 min para ativar; possibilidade de pedir reativação após este tempo);
  - Outro relativo ao código de dupla autenticação (composta de 6 caracteres: cada vez que se conecta, introduzir os 2 caracteres solicitados)

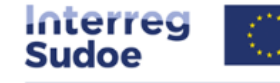

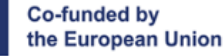

#### eSudoe 2021-2027

#### Registo de usuários

Este processo permitirá registar-se como usuário para aceder à aplicação informática eSudoe. É necessário preencher todos os campos.

| N | 0 | m | ρ |
|---|---|---|---|
|   | 0 |   | - |

| Apelido 1 (utilizado | por eSudoe para genrar  |
|----------------------|-------------------------|
| nome de usuario)     | por estudoe para gentar |
| <b>,</b>             |                         |
| E-mail               |                         |
|                      |                         |
| Confirmar o email    |                         |
| Idioma               |                         |
| Idioma               |                         |
|                      | ENVIAR                  |
|                      |                         |

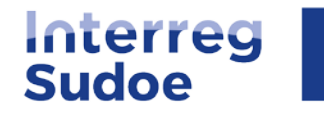

### e-mails recebidos ao criar um utilizador "ent":

Asunto: eSudoe2127: Ativação de conta de utilizador (entLopesAl)

Bem-vindo/a ao eSudoe2127!

Por favor, leia atentamente a seguinte notificação para ativar a sua conta de utilizador.

Detalles de la cuenta de usuario: Nome: Alexandra Apelido 1 (utilizado por eSudoe para genrar o nome de usuario): Lopes Nome de utilizador: entLopesAl Código de ativação: ae4eb92e

Para ativar a sua conta de usu<br/>
<br/>
rio clique <a qui>.

Esta conta de utilizador associada ao seu e-mail foi registada em eSudoe2127. Se não iniciou esta ação, por favor contacte o Secretariado Conjunto (scsudoe@interreg-sudoe.eu).

Dispõe de 30 minutos para ativar a sua conta. Após este tempo, terá de solicitar um novo código de ativação.

Esta é uma notificação automática enviada pela aplicação informática eSudoe2127, por favor não responda.

#### e-mail 1 para ativar a conta + criar a senha

Asunto: eSudoe2127: envio do código de dupla autenticação (entLopesAl)

Após a ativação da sua conta de utilizador entLopesAl, eSudoe2127 gerou o seu código de dupla autenticação: 1 2 3 4 5 6 1 3 5 6 c 6

Este código é estritamente pessoal e está associado à sua conta de utilizador mencionada anteriormente.

Por favor, mantenha este código num local seguro.

Cada vez que iniciar sessão, eSudoe pedir-lhe-á para introduzir 2 dos 6 caracteres. Este código não pode ser alterado.

Se encontrar quaisquer dificuldades técnicas, por favor contacte o Secretariado Conjunto (scsudoe@interreg-sudoe.eu)

Esta é uma notificação automática enviada pela aplicação informática eSudoe2127, por favor não responda.

#### E-mail 2 sobre o código de dupla autenticação

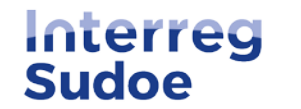

|                                      | Sudoe Co-funded by<br>the European Union                   |                                                                                                    |
|--------------------------------------|------------------------------------------------------------|----------------------------------------------------------------------------------------------------|
|                                      | eSudoe 2021-2027                                           |                                                                                                    |
|                                      |                                                            | Activar Usuario                                                                                                    |
|                                      | Introduzca el código de activación proporcionada vía mail. |                                                                                                    |
| Clicar no link do e-mail 1 e criar a |                                                            | La palabra clave tiene que tener una longitud minima de 8 caracteres, que incluyen<br>una minúscula, una mayúscula, un número y un carácter especial. |
| sua senha:                           | Contraseña                                                 | Perordamos que su datos son:                                                                                                    |
|                                      |                                                            | Usuario: entGallardCl1                                                                                                    |
|                                      | Repita contraseña                                          | Email asociado:scsudoe@interreg-sudoe.eu<br>Rol: Entidad                                                                                              |
|                                      |                                                            | •                                                                                                    |

A senha deve ter pelo menos 8 caracteres e incluir pelo menos uma letra maiúscula, uma letra minúscula, um algarismo e um carácter especial.

→ Dispondo de utilizador "ent", senha e código de dupla autenticação, já pode registar a sua entidade

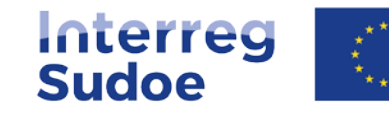

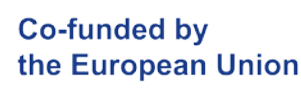

## **Registar a sua entidade:**

#### ✤ Clicar no botão ①

#### Pesquisa de entidades

#### ANTES DE REGISTAR UMA ENTIDADE CONFIRME QUE NÃO ESTÁ JÁ INSCRITA

Antes de registar uma entidade deve confirmar se já se inscreveu anteriormente a fim de evitar duplicados. Poderá realizar uma pesquisa através de vários campos (NIPC, cidade, acrónimo da entidade, etc.)

|            |                         | Pesquis                          | ar                            |                  |                            |   |
|------------|-------------------------|----------------------------------|-------------------------------|------------------|----------------------------|---|
| Listado de | Entidades PT            |                                  |                               |                  |                            | ٢ |
|            | Entidade mãe de nível 1 | Unidade dependente<br>de nível 2 | Unidade dependente de nível 3 | PC Código eSudoe | 🔶 Acrónimo 👇 Pais 🚔 Estado | ÷ |
|            |                         |                                  |                               |                  | Selecc                     |   |

#### Preencher as etapas do formulário de registo

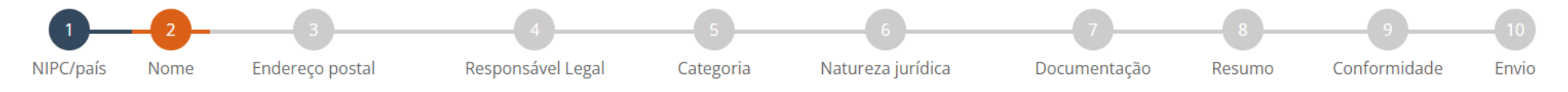

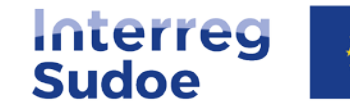

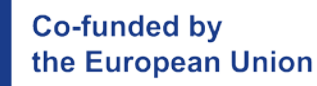

### A ter em conta:

#### PASSO 2 "Nome"

3 níveis possíveis de registo de entidade:
 Entidade mãe de nível 1
 Unidade dependente de nível 2
 Unidade dependente de nível 3

A Entidade Mãe de nível 1 Trata-se da entidade no seu conjunto identificável pelo seu número NIPC.

Unidade Dependente de nível 2 Trata-se de uma unidade que existe oficialmente na estrutura organizacional da Entidade Mãe.

Unidade Dependente de nível 3 Trata-se de uma unidade que existe oficialmente na estrutura organizacional da Unidade dependente de nível 2.

#### Exemplo:

| Ν | ю | m | е | d | а | е | n | ti | d | a | d | le |  |
|---|---|---|---|---|---|---|---|----|---|---|---|----|--|
|   |   |   |   |   |   |   |   |    |   |   |   |    |  |

| Entidade mãe de nível 1 * | Unidade dependente de nível 2 | Unidade dependente de nível 3 | Acrónimo da entidade |
|---------------------------|-------------------------------|-------------------------------|----------------------|
|                           |                               |                               |                      |

(Mais detalhes na página 5 do Guia eSudoe2127)

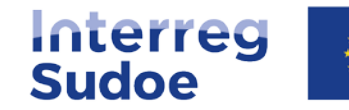

### A ter em conta:

#### PASSO 5 "Categoria da entidade"

É muito importante indicar corretamente a categoria da sua entidade; a lista da natureza jurídica (passo 6) é adaptada de acordo com a categoria selecionada.

(exemplos de categorias na página 10 do Guia eSudoe2127)

#### Categoria da entidade

| Categoria da entidade *                          |     |
|--------------------------------------------------|-----|
| Organizações de ensino superior e investigação   | ) v |
| Selecione                                        |     |
| Autoridade pública local                         |     |
| Autoridade pública regional                      |     |
| Autoridade pública nacional                      |     |
| Agência sectorial                                |     |
| Infraestrutura e prestador de serviços (público) |     |
| Grupos de interesses, incluindo ONG              |     |
| Organizações de ensino superior e investigação   | )   |
| Centro de educação/formação e escola             |     |
| Empresa, com exceção das PME                     |     |
| PME                                              |     |
| Organização de apoio às empresas                 |     |
| AECT                                             |     |
| Organização internacional, EEIG                  |     |
| Hospitais e centros médicos                      |     |
| Outros                                           |     |

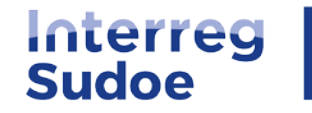

### Entidade registada:

Uma vez concluídos todos os passos e enviado o registo, é gerado um código provisório de entidade eSudoe2127, que pode ser comunicado ao Beneficiário Principal.

O código é composto por 3 partes:

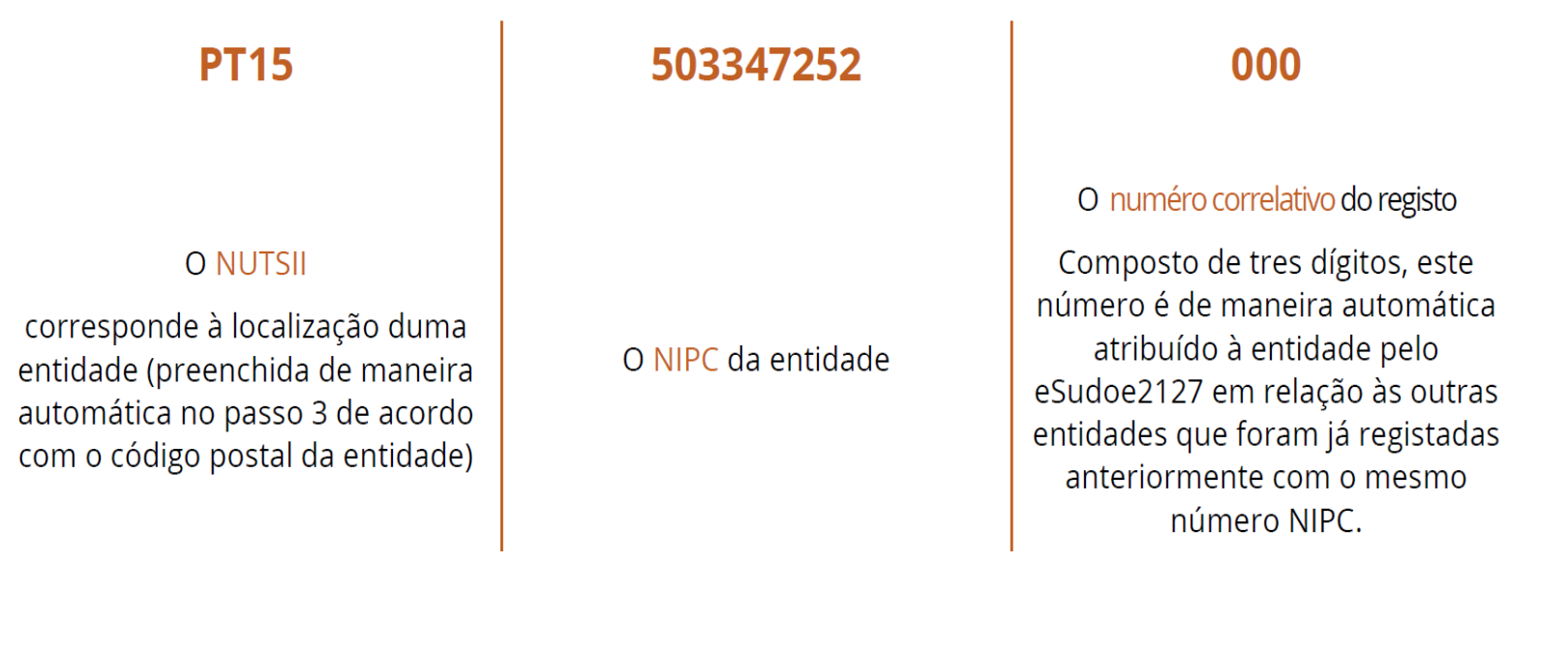

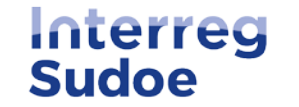

## Validação do registo pelo Secretariado Conjunto:

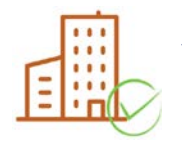

Entidade validada: o Secretariado Conjunto verifica a conformidade da informação. Se estiver correta, validará a entidade e o código será definitivo para todo o período de programação 2021-2027.

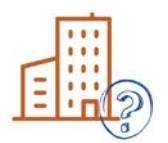

Entidade a corrigir: devem ser fornecidas outras informações ou documentos adicionais; a informação deve ser corrigida. Dispõe de 20 dias para efetuar todas as correções solicitadas e assim enviar o formulário corrigido ao Secretariado conjunto.

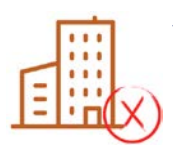

Entidade excluida: o registo da entidade é recusado pelo Secretariado Conjunto pois a entidade pode ter sido de maneira prévia registada por outra pessoa, o registo não está correto (não se verificou a existência de uma Unidade dependente, etc.).

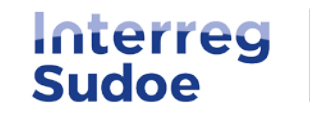

### **Exemplo e-mail entidade a corrigir:**

O Secretariado Conjunto acaba de analisar o pedido de registo da entidade abaixo mencionada. É necessária mais informação para finalizar a análise.

Leia atentamente a seguinte notificação para responder a este pedido.

As correções ou informações adicionais a serem fornecidas são as seguintes: Adicionaram-se duas novas questões no passo 4 (capacidade do Representante Legal para se comprometer e delegação de assinatura), e solicita-se o preenchimento do campo relativo ao sítio web entidade no passo 7. Por favor, complete esta informação. Passo 4: Completar a pergunta relativa à capacidade de compromisso de assinatura do Representante Legal. Passo 4: Verificar, se aplicável, a necessidade de completar a secção de delegação de assinatura. Passo 7: Deve indicar o endereço url do sítio web da entidade (preencher esta informação no campo Hiperlink). Outras correções a efetuar ou documentação a fornecer: Apresentar prova documental da existência do nível 3 e a sua dependência ao nível 2.

Dispõe de 20 dias de calendário para apresentar as correções solicitadas. Após este prazo, o seu pedido de registo será automaticamente rejeitado.

Se necessitar de mais informações, queira contactar o Secretariado conjunto (Alexandra Lopes; e-mail:alexandra.lopes@interreg-sudoe.eu: tel. +34 942 23 83 81 ).

Entidade pendente de validação: XX Código provisório eSudoe2127: PTXX

**Dados do registo da entidade:** Entidade mãe de nível 1: Universidade Unidade dependente de nível 2: Faculdade Unidade dependente de nível 3: Departamento

Esta é uma notificação automática enviada pela aplicação informática eSudoe2127, por favor não responda.

Os elementos a atualizar são indicados no e-mail. Pode aceder novamente ao formulário de registo, fazer as atualizações solicitadas e voltar a enviar o formulário.

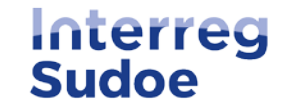

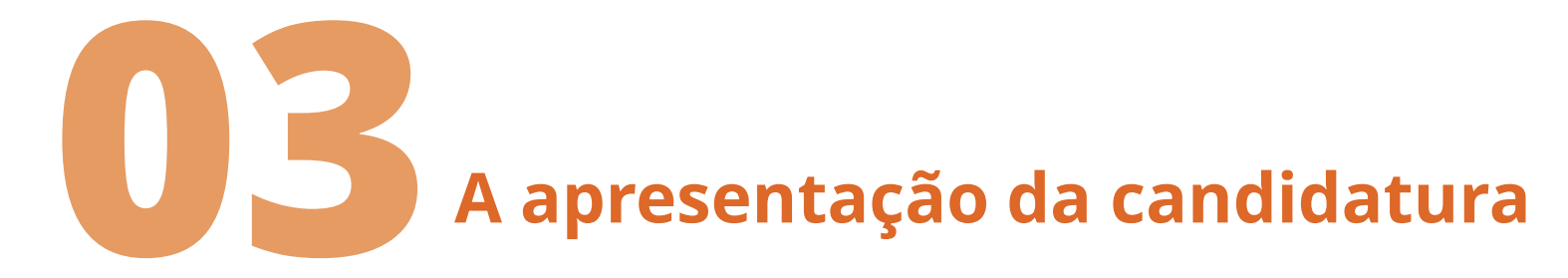

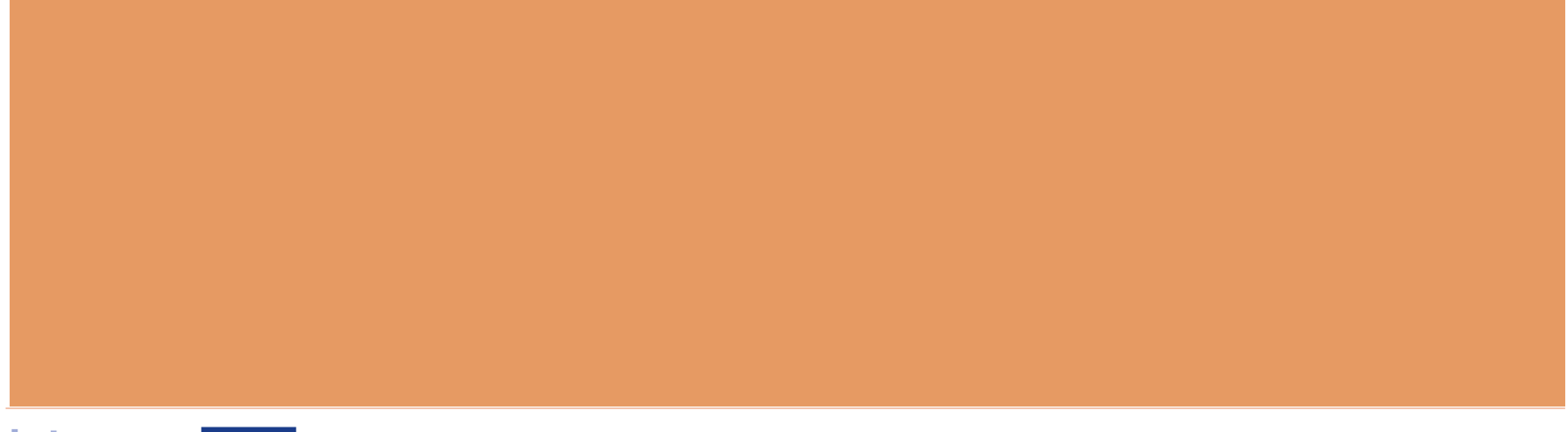

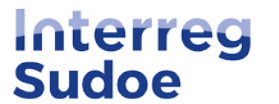

# **Considerações prévias**

Co-funded by

the European Union

- Proposta de projeto em eSudoe2127 = modelo Word <u>disponível no website</u> desde 24/01/2023.
- Configuração na plataforma diferente do modelo Word, mas todas as secções a serem preenchidas estão em eSudoe2127.
- É aconselhável primeiro redigir a proposta no modelo em Word e depois copiar/colar o texto em eSudoe2127.

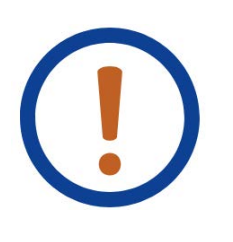

Apenas é permitido formato "texto"! eSudoe não permite imagens, gráficos, ilustrações, etc.

Apenas a informação solicitada no formulário é avaliada. Os avaliadores não consideram outra documentação/informação que possa ser anexada à proposta.

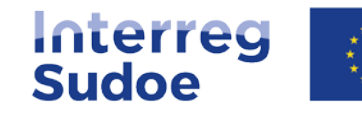

# Criação do perfil do Beneficiário Principal

| Interreg<br>Sudoe                                                  | $\langle 0 \rangle$                      | Co-funded by the European Union                           |
|--------------------------------------------------------------------|------------------------------------------|-----------------------------------------------------------|
| eSudoe 202                                                         | - <b>2027</b>                            |                                                           |
| Usuario                                                            |                                          |                                                           |
| 2                                                                  |                                          |                                                           |
| Contraseña                                                         |                                          |                                                           |
| 0                                                                  |                                          | 0                                                         |
|                                                                    | ENTRAR                                   | 1                                                         |
| <u>Quero</u> submeter<br>mas ainda não se                          | <mark>r uma can</mark> o<br>ou utilizado | <mark>didatura de projeto</mark><br>or "bp" do eSudoe2127 |
| <ul> <li><u>Quero</u> registar u<br/>utilizador "ent" d</li> </ul> | i <mark>ma entida</mark><br>o eSudoe2    | <b>ade</b> mas ainda não sou<br>127                       |
| Esqueci-me da m                                                    | iinha senha                              | 1                                                         |
| • Expirou o prazo (                                                | <u>de ativação</u>                       | da minha conta                                            |
| <u>Quero aceder ao</u>                                             | motor de                                 | <u>pesquisa de entidades</u>                              |

<u> https://esudoe2127.interreg-sudoe.eu/auth/login</u>

Mesmo procedimento que para o registo com o perfil de utilizador "ent".

#### Quem está registado para preencher e submeter a candidatura?

Uma pessoa da entidade, que atuará como o Beneficiário Principal do projeto.

Este utilizador (através do seu e-mail) será a pessoa que receberá as notificações de:

- Correção da candidatura do projeto (em caso de necessidade de corrigir um critério de admissibilidade, de caráter corrigível)
- Decisão do Comité de Acompanhamento

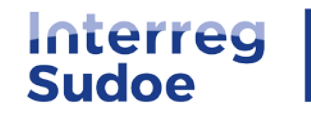

## Novidade Perfil Beneficiário Principal

eSudoe 2021-2027

Co-funded by the European Union Ξ

ES )

#### 

Parte A- Identificación del proyecto

Interreg

Sudoe

- A.1 Identificación del proyecto
- A.2 Resumen del proyecto
- Presupuesto subvencionable

#### Parte B- Descripción del proyecto

- B.1 Enfoque del proyecto: objetivos, realizaciones principales y los resultados previstos
- B.2 Pertinencia y contexto del proyecto
- B.3 Partenariado del proyecto
- B.4 Impacto territorial del proyecto

#### Parte C - Consorcio del proyecto

- C1. Beneficiarios del provecto
- C.2 Socios Asociados

#### PARTE D - Personas de Contacto

Responsable del proyecto

USUARIOS o USUARIOS

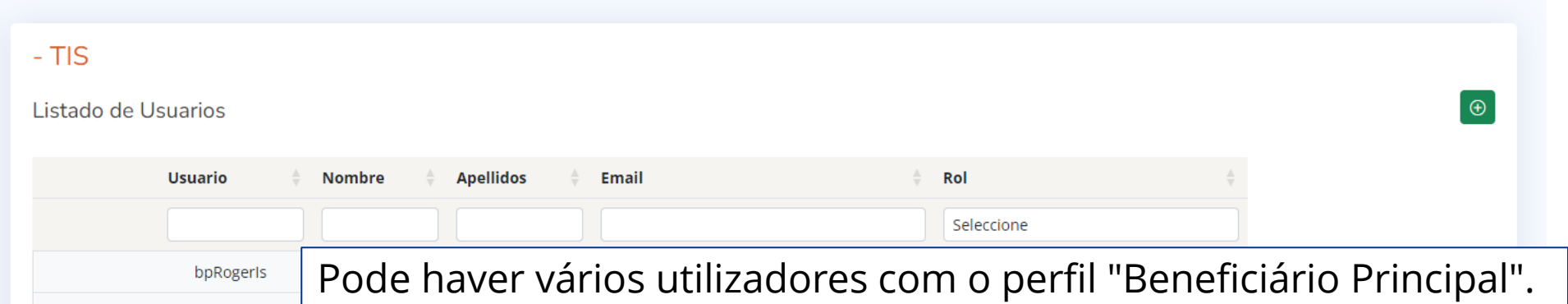

**bpApellidoNo** Isso significa que várias pessoas ao mesmo tempo podem inserir informação na proposta de projeto: ATENÇÃO: não trabalhar na mesma secção e no mesmo idioma, em simultâneo.

O perfil de utilizador "só leitura" (sl) permite visualizar a informação inserida no formulário sem a poder modificar. É aconselhável criar este perfil para informar os beneficiários do projeto.

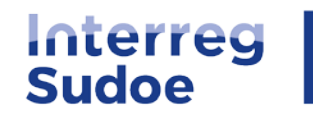

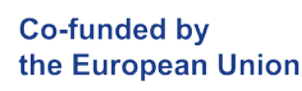

slcomco

# Vamos começar!

\*\*\*

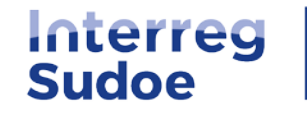

# Últimas dicas

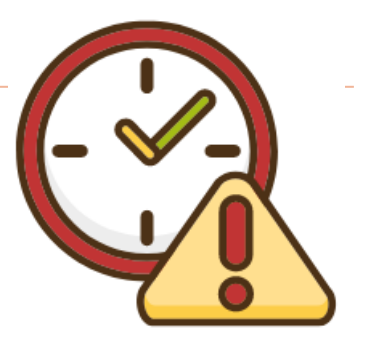

- \* Validar o formulário com frequência para poder verificar as informações em falta.
- ✤ Não espere até ao último momento para criar a candidatura e começar a inserir a informação.
- Se encontrar um problema, contate por e-mail ou telefone o Secretariado Conjunto do Sudoe.

|                                | ie ☆ □ ≗         | Realizar petición × |
|--------------------------------|------------------|---------------------|
| scsudoe@interreg-sudoe.eu      | ES 🚨             | Asunto *            |
| > +34 942 23 83 62             | bpRogerls        | Detalle *           |
| "Nueva Petición en eSudoe2127" | 은 Perfil         |                     |
|                                | 🗐 Nueva Petición |                     |
|                                | Desconexión      |                     |
|                                |                  | Telefono *          |
|                                |                  |                     |
|                                |                  |                     |

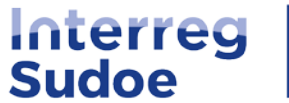

# Perguntas

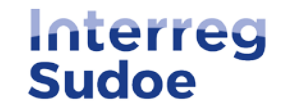